## **NEW JERSEY STATE DUE PAYMENT INSTRUCTIONS**

There are two options to pay due amount

- 1. Credit card
- 2. Bank Account

## Below is the process to pay due amount with Credit card

## Step 1: Click on the below link

# https://www1.state.nj.us/TYTR RevTaxPortal/servlet/Login/Ind ividualLogin

# Step 2: Enter your SSN and Date of birth, click on Submit.

Social Security Number is required. Please re-enter.

ndividual taxpayers should enter the appropriate Social Security number and birthdate. Estate trustees, executors or dministrators should enter the federal identification number as well as death date or the date a trust was created. For issues with gging in, please contact our Customer Service Center at 609-292-6400 during normal business hours.

| Enter Social Security Number or federal identification number: | Enter Taxpayer ID number (e.g. 123456789) | (Without |
|----------------------------------------------------------------|-------------------------------------------|----------|
|                                                                | View entered identification number        |          |
| Date Of Birth (Or, for estates, date of death or trust date.): | Month V Day V Year V                      |          |
| Submit Reset                                                   |                                           |          |

## Step 3: Select Credit card payment option and click on Submit

#### NJ Gross Income Tax

- File Extension NJ Gross Income Tax NJ-630
- O Electronic Check Payment NJ Gross Income Tax Returns (1040/1040NR/1041)
- © Credit Card Payment NJ Gross Income Tax Returns (1040/1040NR/1041)
  - Estimated Payments Schedule/Submit NJ-1040-ES
  - O Estimated Payments Statement of Account

#### Property Tax Programs

- Pay Homestead Benefit Bill
- Pay Senior Freeze (Property Tax Reimbursement) Bill
- Pay Tenant Rebate Bill

### <u>Other</u>

○ View/Modify/Cancel Payments for Year 2023 ▼

Note: Modifying or Canceling an E-Check or EFT payment should only be performed before 5 pm on the t payment is not modified or cancelled timely, your payment may be processed resulting in the funds beir

| (                    | Submit | Reset | LogOut |  |
|----------------------|--------|-------|--------|--|
| Contact the Division |        |       |        |  |

**Step 4:** Select return type **Resident/ Non Resident** as per your tax return. Enter payment information and contact information. Then click on **I agree to the terms.** 

| Payment Information                        |  |  |
|--------------------------------------------|--|--|
| * Return Type: Select                      |  |  |
| * Amount Of Payment: \$1 Minimum           |  |  |
|                                            |  |  |
| Contact Information                        |  |  |
| * Contact Name: Required                   |  |  |
| * Daytime Telephone Number: Required       |  |  |
| Extension:                                 |  |  |
| • E-mail Address: Required                 |  |  |
| I Agree To The Terms I Do Not Accept Terms |  |  |
| Help Legent Center the Division            |  |  |
| Help Logout Contact the Division           |  |  |

# Step 5: Review the details and click on Continue to Make Offsite payment

## Company Contact Information

Contact Name: Telephone Number: E-mail Address: Return Type: Type Of Payment: Payment Payment Information Apply Payment To Return Year: 2023 Payment Amount: \$

| Continue to Make | e Offsite Payment Return | Help | Logout |
|------------------|--------------------------|------|--------|
|                  | Return To Account Center |      |        |
|                  | Contact the Division     |      |        |

| Customer Billing Information                               | 1                                                                                |  |
|------------------------------------------------------------|----------------------------------------------------------------------------------|--|
| Name *                                                     |                                                                                  |  |
| I                                                          |                                                                                  |  |
| Company Name                                               |                                                                                  |  |
|                                                            |                                                                                  |  |
| Billing Address *                                          |                                                                                  |  |
|                                                            |                                                                                  |  |
| Billing Address 2                                          |                                                                                  |  |
|                                                            |                                                                                  |  |
| Billing City *                                             |                                                                                  |  |
|                                                            |                                                                                  |  |
| Country &                                                  |                                                                                  |  |
| United States                                              | ~                                                                                |  |
|                                                            |                                                                                  |  |
| State * Select State                                       |                                                                                  |  |
|                                                            |                                                                                  |  |
| ZIP/Postal Code *                                          |                                                                                  |  |
|                                                            |                                                                                  |  |
| Phone Number *<br>###-##### or ########################### |                                                                                  |  |
|                                                            |                                                                                  |  |
| Eax Number                                                 |                                                                                  |  |
|                                                            |                                                                                  |  |
|                                                            |                                                                                  |  |
| Email Address *                                            |                                                                                  |  |
| Please enter your email address.                           |                                                                                  |  |
|                                                            |                                                                                  |  |
|                                                            |                                                                                  |  |
| Credit Card Information                                    |                                                                                  |  |
| Credit Card Type *                                         |                                                                                  |  |
| Select a Card 💙                                            |                                                                                  |  |
| Credit Card Number *                                       |                                                                                  |  |
|                                                            | ]                                                                                |  |
| Expiration Date *                                          |                                                                                  |  |
|                                                            |                                                                                  |  |
| Select a Month 💙 Select a Year 💙                           |                                                                                  |  |
|                                                            |                                                                                  |  |
| Name on Credit Card *                                      |                                                                                  |  |
| exactly as it appears on the card                          |                                                                                  |  |
|                                                            |                                                                                  |  |
| Verification Code *                                        |                                                                                  |  |
|                                                            |                                                                                  |  |
|                                                            |                                                                                  |  |
|                                                            | **** (123) (E= (1234)                                                            |  |
|                                                            |                                                                                  |  |
|                                                            | 0000 to to the second                                                            |  |
|                                                            | printed on back of 1 printed on front of most credit cards                       |  |
|                                                            | printed on back of 1 printed on front of<br>most credit cards 1 American Express |  |

## Step 6: Enter your biliing Information , Credit card information. Then click on Continue

Complete all required fields [\*] Complete all required fields [\*]

## Below is the process to pay due amount with Bank Account

## Step 1: Click on the below link

# https://www1.state.nj.us/TYTR RevTaxPortal/servlet/Login/Ind ividualLogin

## Step 2: Enter your SSN and Date of birth, Click on Submit.

 Social Security Number is required.

 Please re-enter.

 Individual taxpayers should enter the appropriate Social Security number and birthdate. Estate trustees, executors or

 Individual taxpayers should enter the appropriate Social Security number and birthdate. Estate trustees, executors or

 Individual taxpayers should enter the appropriate Social Security number and birthdate. Estate trustees, executors or

 Individual taxpayers should enter the appropriate Social Security number as well as death date or the date a trust was created. For issues with

 Individual taxpayer should enter the federal identification number as well as death date or the date a trust was created. For issues with

 Individual taxpayers should enter the federal identification number as well as death date or the date a trust was created. For issues with

 Individual taxpayer should enter the federal identification number

 Enter Social Security Number or federal identification number:

 Enter Taxpayer ID number (e.g. 123456789)
 (Without hyphens or dashes)

 Individual taxpayer of Birth (Or, for estates, date of death or trust date.):
 Month Individual taxpayer ID

 Submit
 Reset

# **Step 3:** Select Electronic check payment option and click on Submit

| NJ Gross Income Tax                                                                                                    |
|----------------------------------------------------------------------------------------------------|
| ○ File Extension - NJ Gross Income Tax NJ-630                                                                                                    |
| Electronic Check Payment - NJ Gross Income Tax Returns (1040/1040NR/1041)                                                                                                    |
| $^{\odot}$ Credit Card Payment - NJ Gross Income Tax Returns (1040/1040NR/1041)                                                                                                    |
| O Estimated Payments - Schedule/Submit NJ-1040-ES                                                                                                    |
| O Estimated Payments - Statement of Account                                                                                                    |
| Property Tax Programs         Pay Homestead Benefit Bill         Pay Senior Freeze (Property Tax Reimbursement) Bill         Pay Tenant Rebate Bill                                                                                                    |
| Other<br>○ View/Modify/Cancel Payments for Year 2023 ▼<br>Note: Modifying or Canceling an E-Check or EFT payment should only be performed before 5 pm on the business day prior 1<br>modified or cancelled timely, your payment may be processed resulting in the funds being deducted from your account as a |

Submit Reset LogOut Contact the Division **Step 4:** Select return type **Resident/ Non Resident** as per your tax return. Enter Payment information, Contact information, Bank details.

| <u>Payment I</u>                | information |
|---------------------------------|-------------|
| * Return Type:                  | Select      |
| * Apply Payment To Return Year: | Select V    |
| * Amount Of Payment:            | \$1 Minimum |
|                                 |             |

### Contact Information

| Contact Name:             | Required |
|---------------------------|----------|
| Daytime Telephone Number: | Required |
| Extension:                |          |
| E-mail Address:           | Optional |

## **Electronic Check Information**

| * Enter your Bank's Routing Number: | Required   |
|-------------------------------------|------------|
| * Enter your Bank Account Number:   | Required   |
| * Account Type:                     | Checking 🗸 |
| * Settlement Date:                  |            |

#### for processing by 11:59 PM on April 18 with a settlement date of April 19, 2024 will be considered to have be

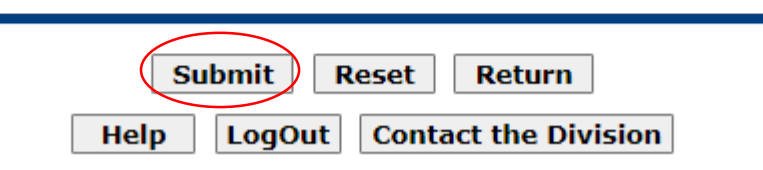